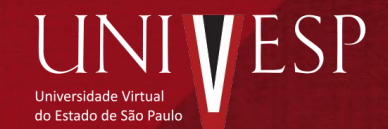

24/08/2020

#### Acesse seu e-mail e busque pelo remetente: *"UNIVESP – UNIVERSIDADE VIRTUAL DO ESTADO DE SÃO PAULO"*

#### Clique no e-mail de assunto "PORTAL DE ASSINATURAS UNIVESP INFORMA"

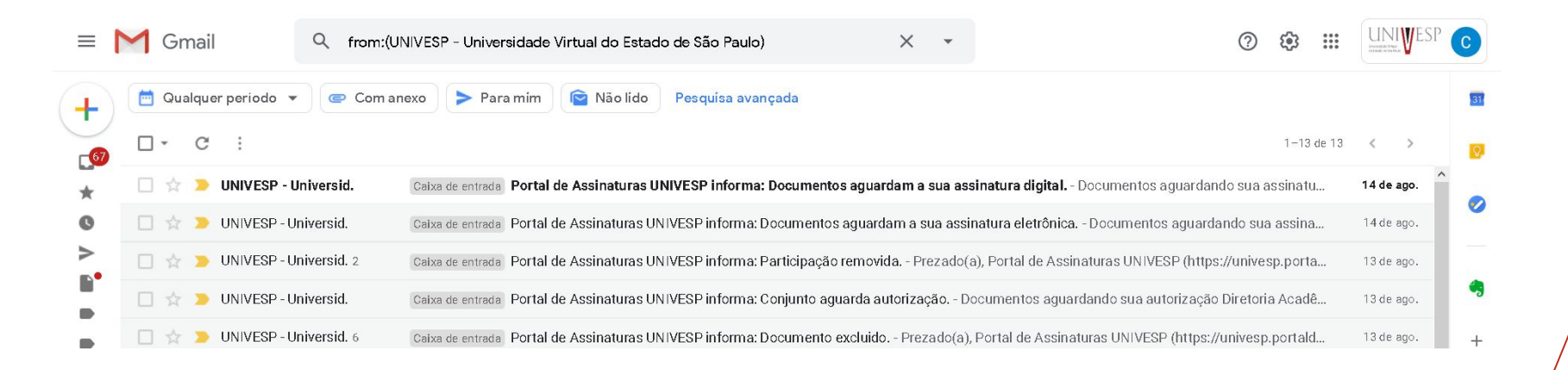

Ao abrir o e-mail, clique no link do documento a ser assinado

#### PT-BR Documentos aguardando sua assinatura

Os seguintes documentos aguardam sua assinatura:

Para assinar o documento, clique: NOME DO DOCUMENTO v2-Manifesto

Atenciosamente,

Assinatura de documento

| Visualize o documento e clique em |
|-----------------------------------|
| ESTOU PRONTO PARA ASSINAR         |

|                               | 1 Assinatura pendente no documento                                                            |
|-------------------------------|-----------------------------------------------------------------------------------------------|
| viado por:                    |                                                                                               |
| matário:                      | Data: 21/08/2020 10:27                                                                        |
| atus: Pendente                |                                                                                               |
| sinar como: Assinatura eletrô | nica                                                                                          |
|                               |                                                                                               |
| □                             | 7 — + Zoom automático 🔹 🔒 🖪                                                                   |
| P Termo de Compron            | 7 - + Zoom automático :   🔒 🖪                                                                 |
| P + F F de                    | 7 – + Zoom automático • ] 🔒 D<br>nisso para Concessão de Bolsa e Declaração de Desimpedimento |
| P Termo de Compron            | 7 – + zoom automático • ] 🔒 🖪<br>nisso para Concessão de Bolsa e Declaração de Desimpedimento |

Assinatura de documento

| Eaca a  | cup | accinatura | nosto | osnaco |
|---------|-----|------------|-------|--------|
| i aça a | sua | assinatura | neste | espaço |

| 1 Assinatura pendente no documento |                        |  |  |  |
|------------------------------------|------------------------|--|--|--|
| Enviado por:                       |                        |  |  |  |
| Signatário:                        | Data: 21/08/2020 10:27 |  |  |  |
| Status: Pendente                   |                        |  |  |  |
|                                    |                        |  |  |  |
|                                    | Assine na área acima   |  |  |  |

clique em ASSINAR

- Caso seja necessário, clique em "permitir acessar localização".

| Você permite que univesp-<br>homolog.portaldeassinatu<br>localização? | r <b>as.com.br</b> acesse sua | 😸 Acessar minna conta T Vernicar assinatulas 🥃 🐻 |
|-----------------------------------------------------------------------|-------------------------------|--------------------------------------------------|
| Saiba mais<br>Memorizar esta decisão                                  |                               |                                                  |
|                                                                       | ento                          |                                                  |
| <u>P</u> ermitir acessar localização                                  | <u>N</u> ão permitir          |                                                  |
|                                                                       | DO DOCUMENTO v2-Manifesto     |                                                  |
|                                                                       |                               |                                                  |
|                                                                       |                               |                                                  |
|                                                                       |                               |                                                  |

| Clique aqui para verificar sua assinatura. |                        |                      |
|--------------------------------------------|------------------------|----------------------|
| Assinatura de documento                    |                        |                      |
| NOME DO DOCUMENTO v2-Manifesto             |                        |                      |
| Enviado por:                               |                        |                      |
| Signatário:                                | Data: 21/08/2020 10:27 |                      |
| Status: Assinado                           |                        |                      |
|                                            |                        | Verificar assinatura |

Pronto!

Você assinou seu documento com sucesso.

Baixe seu documento e arquive-o.

Verificação de assinaturas

✓ Corretamente assinado Nome do documento: Criado em: NOME DO DOCUMENTO v2-Manifesto 21/08/2020 10:27 Hash do Documento: 55DA1EB388458F81D962E9530D2D48BA90AB3398E7440A3E8E34A7CD49135C87 Assinado por: ~ Em: 21/08/2020 10:41 ➤ Detalhes CPF: Assinatura eletrônica Versão original Versão para impressão Baixar assinaturas

×